## PROCÉDURE D'ACHAT

Comment effectuer un achat sur Class2Digital.com :

1. Suivez un des liens suivants afin d'accéder à la page du test normalisé PRIMO selon la licence désirée :

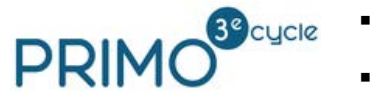

- <u>\*Licence individuelle</u>
  - <u>\*Licence de groupe (10 licences)</u>
- 2. Cliquez sur « Ajouter au panier ».
- 3. Cliquez sur « Procéder à la commande ».
- Entrez les informations demandées. Attention! Si vous avez déjà un compte avec Class2Digital, utilisez l'adresse attachée à votre compte.
- 5. Choisissez votre mode de paiement et cliquez sur « Procéder au paiement ».
- 6. Suivez les instructions à l'écran pour payer selon le mode de paiement choisi.
- 7. Notez le mot de passe affiché à l'écran. Une copie vous sera envoyée par courriel. Attention! Si aucun mot de passe ne s'affiche, vous avez probablement déjà un compte avec Class2Digital. Utilisez le mot de passe qui vous a été donné lors de votre achat précédent.
- Pour accéder à votre livre, vous pouvez <u>suivre ce lien</u>, ou cliquer sur le bouton « Mes livres », dans le menu du haut sur Class2Digital.com.
  Nom d'utilisateur : Votre nom d'utilisateur est l'adresse courriel utilisée au moment de votre achat.

**Mot de passe :** Votre mot de passe est apparu à l'écran suite à votre achat. Vous en recevrez également une copie dans le courriel confirmant votre achat. Assurez-vous de vérifier votre boîte de courriels indésirables.

## Avez-vous besoin de soutien supplémentaire? Pour toutes questions techniques, veuillez consulter la <u>Foire aux Questions</u>. Si vous avez besoin d'assistance, veuillez envoyer un courriel à <u>info@class2digital.com</u>.